## FICHE TECHNIQUE SISMOLOG : UTILISATION DE DONNEES SISMIQUES

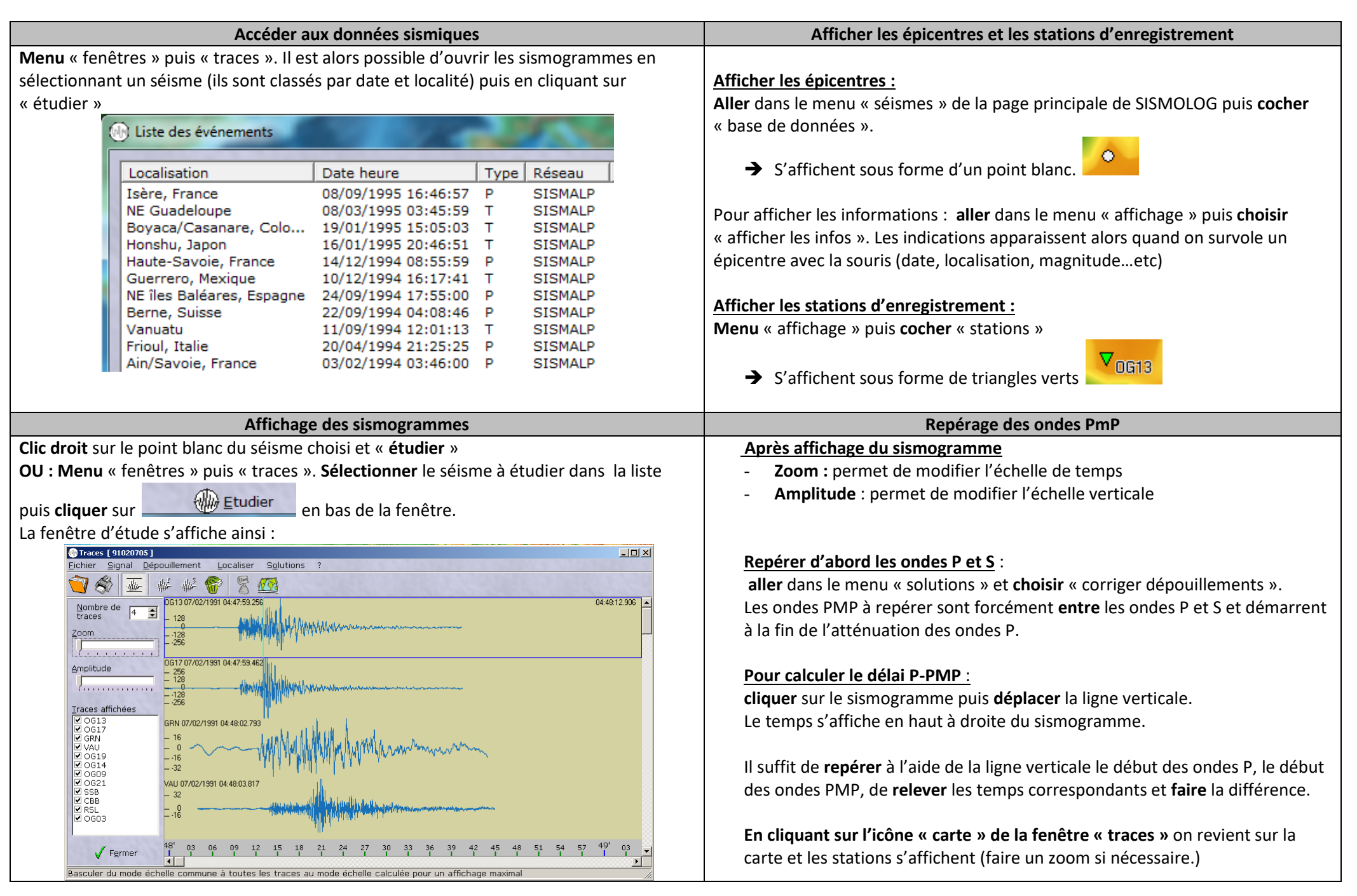